## 外付けメディア カード <sup>ユーザ ガイド</sup>

© Copyright 2008 Hewlett-Packard Development Company, L.P.

SD ロゴはその所有者の商標です。

本書の内容は、将来予告なしに変更される ことがあります。HP 製品およびサービスに 関する保証は、当該製品およびサービスに 付属の保証規定に明示的に記載されている ものに限られます。本書のいかなる内容 も、当該保証に新たに保証を追加するもの ではありません。本書に記載されている製 品情報は、日本国内で販売されていないも のも含まれている場合があります。本書の 内容につきましては万全を期しております が、本書の技術的あるいは校正上の誤り、 省略に対して責任を負いかねますのでご了 承ください。

改訂第1版:2008年6月

製品番号:482525-292

#### 製品についての注意事項

このユーザガイドでは、ほとんどのモデル に共通の機能について説明します。一部の 機能は、お使いのコンピータで対応してい ない場合もあります。

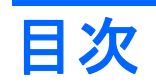

#### メディア カード スロットでのカードの使用(一部のモデルのみ)

| ; | メディア カードの挿入      | 2 |
|---|------------------|---|
| ; | メディア カードの停止と取り出し | 3 |
|   |                  |   |

| 索引 |  | 4 |
|----|--|---|
|----|--|---|

# メディア カード スロットでのカードの使用 (一部のモデルのみ)

別売のメディア カードは、データを安全に格納し、簡単にデータを共有できるカードです。これらの カードは、他のコンピュータ以外にも、デジタル メディア対応のカメラや PDA などでよく使用され ます。

お使いのコンピュータのメディア カード スロットは、以下のフォーマットのメディア カードに対応 しています。

- メモリ スティック (MS)
- メモリ スティック PRO(MSPro)
- マルチメディア カード(MMC)
- Secure Digital Input/Output (SDIO) カード
- Secure Digital (SD) メモリ カード
- xD ピクチャ カード (XD)
- xD ピクチャ カード(XD)タイプ H
- xD ピクチャ カード(XD)タイプ M

## メディア カードの挿入

 △ 注意: メディア カードまたはコンピュータの損傷を防ぐため、メディア スロットにはどのような 種類のアダプタも挿入しないでください。

**注意**: メディア カード コネクタの損傷を防ぐため、メディア カードの挿入時に必要以上の力を加 えないでください。

- 1. メディア カードのラベル側を上にして、コネクタをコンピュータ側に向けて持ちます。
- 2. カードをメディア スロットに挿入し、しっかりはまるまでカードを押し込みます。

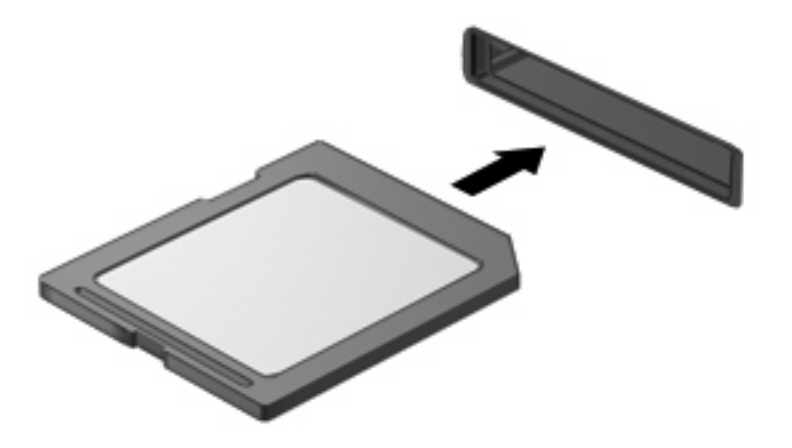

デバイスが検出されると音が鳴り、場合によっては使用可能なオプションのメニューが表示されます。

### メディア カードの停止と取り出し

- △ 注意: データの損失やシステムの応答停止を防ぐため、カードを取り出す前にメディアカードを停止してください。
  - 1. 情報を保存し、メディアカードに関連するすべてのプログラムを閉じます。
  - データ転送を停止するには、オペレーティングシステムの[コピーしています]ウィンド ウで[キャンセル]をクリックします。
  - 2. メディア カードを停止します。
    - a. タスクバーの右端にある通知領域の[ハードウェアの安全な取り外し]アイコンをダブルク リックします。
    - ② 注記: [ハードウェアの安全な取り外し]アイコンを表示するには、通知領域の[隠れている インジケータを表示します]アイコン([<]または[<<])をクリックします。</p>
    - **b.** 一覧からメディア カード名をクリックします。
    - **c. [停止]→[OK]**の順にクリックします。
  - 3. メディア カードをスロットから取り出します。

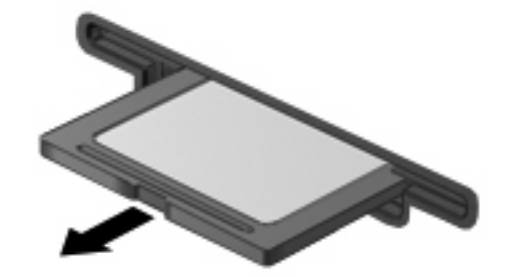

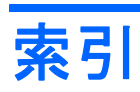

め メディアカード 挿入 2 定義 1 停止 3 取り出し 3

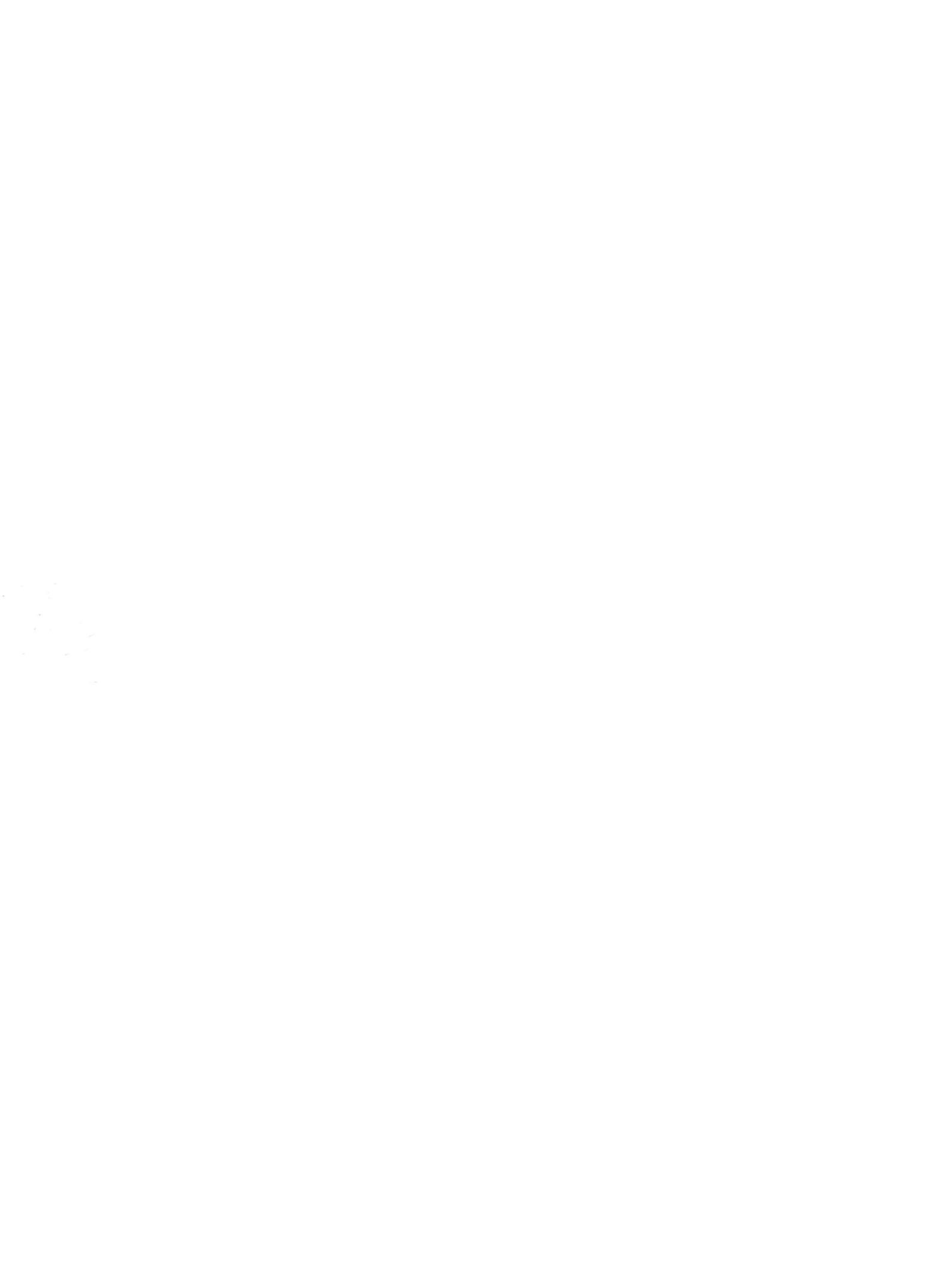